Requisitos mínimos:

• Conhecimentos básicos de informática.

O programa possui um novo PDV sensível ao toque, ideal para Tablet's com sistema operacional Windows, monitor de toque ou para empresas que costumam realizar vendas mais simples.

Para ativar esse tipo de PDV, entre no Menu Manutenção> Configurar o sistema > Configurações Avançadas > Automatizar.

| Configuração avançada ×                                                                                                    |
|----------------------------------------------------------------------------------------------------|
| Carnês Nota fiscal Recibo ECF Backup Automatizar Estoque Política Re                                                                                                    |
| Camês Nota fiscal Recibo ECF Backup Automatizar Estoque Política Re I   Cliente padrão 34 Cliente Genérico Limpar Alterar   Vendedor padrão 1 Vendedor genérico Limpar Alterar   Forma de pagamento padrão Limpar Alterar   Forma de pagamento padrão Limpar Alterar   Adicionar item ao pedido ao pressionar a tecla enter Exibir fechamento logo após a tela de pedido   Ø Detectar entrada de itens no pedido automaticamente Abrir tela de vendas ao iniciar   Ø Preferir tela de vendas sensível ao toque (beta) Erviar pedido por e-mail:   Nunca enviar V   Para que este recurso funcione adequadamente, você precisa ter um programa de e-mail instalado e uma conta padrão configurada corretamente.   Adicionar e retirar fundos do caixa/banco Sempre retirar/adicionar   Caixa padrão DB_Caixa |
| Sempre abrir a janela do LimerSoft SisConnect ao iniciar                                                                                                    |
| OK Cancelar                                                                                                    |

Primeiro insira um cliente e vendedor genérico ou padrão cadastrados previamente, e selecione preferir tela de vendas sensível ao toque, clique em ok para registrar as informações.

Para efetuar vendas através desse PDV, recomendamos que efetue todos os cadastros de produtos com fotos inseridas. Pois, nesse tipo de PDV, todos os produtos constarão do lado esquerdo. Os produtos mais vendidos estarão nas primeiras posições.

Obs: Fotos nos cadastros, insira fotos de tamanhos pequenos (máximo 300 KB), com formato BMP ou JPG. Evite inserir fotos, onde estejam em varias subpastas (Caminho muito longo).

Para efetuar um pedido de vendas com essas alterações. Entre no Menu Manutenção > Novo Pedido, ou pelo ícone abaixo:

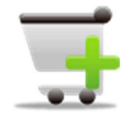

## PDV sensível ao toque.

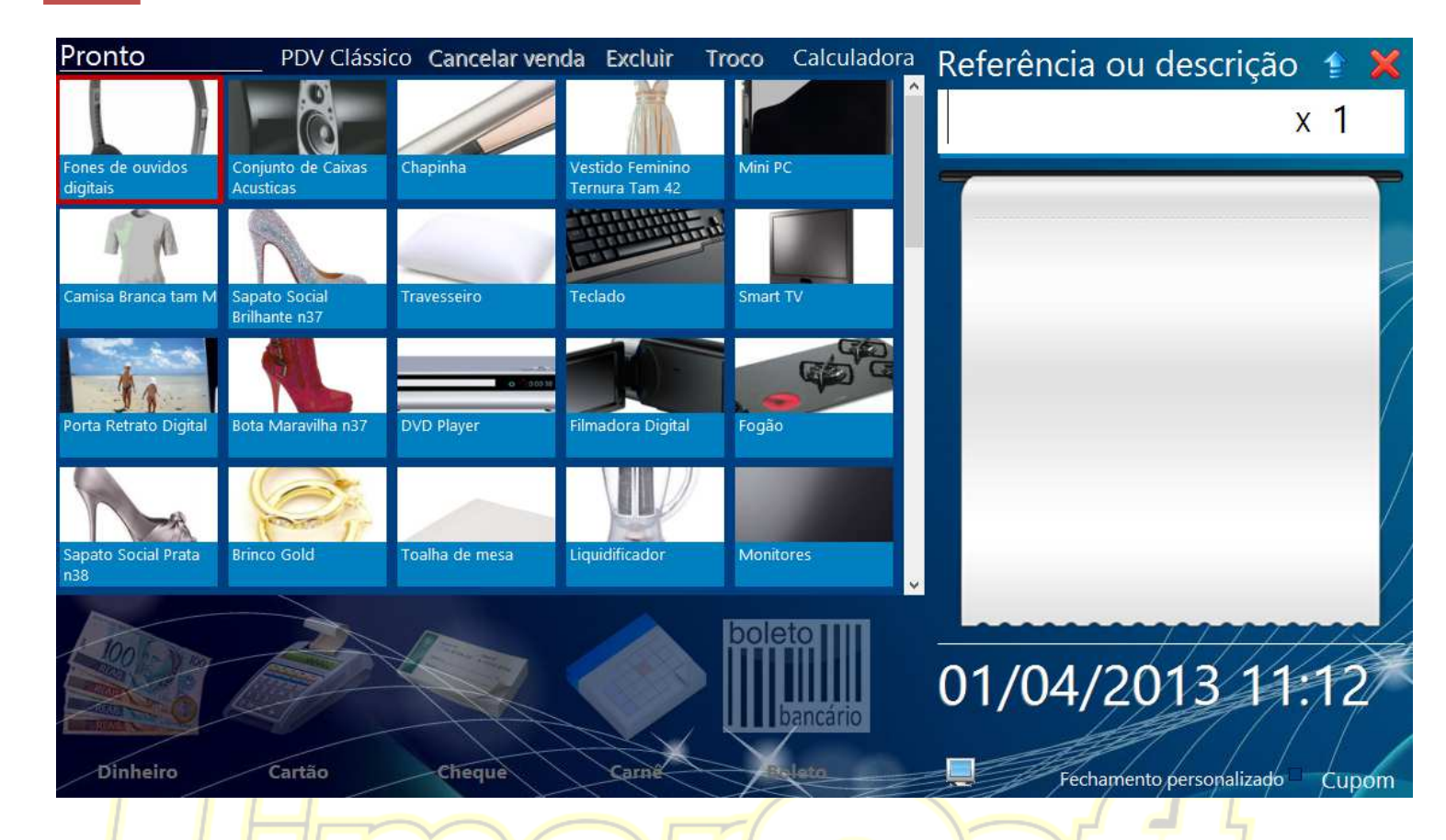

Referência ou descrição: você poderá inserir o produto pela referência ou descrição + a tecla Enter.

Cancelar venda: ao clicar sobre esse botão, o pedido será cancelado.

Excluir: será excluído o ultimo produto inserido.

PDV Clássico: ao clicar sobre esse botão, a tela voltará para o PDV clássico do programa.

Troco: Você poderá inserir o preço recebido + a tecla Enter e resultará no troco.

Calculadora: Esse botão abrirá uma tela calculadora, para efetuar cálculos desejados.

Fechamento personalizado: abrirá a tela de fechamento do PDV clássico.

**Cupom:** Imprime recibo não-fiscal (recurso disponível para todas as versões) ou (cupom fiscal: recursos disponíveis dos programas LimerSoft SisVendas Ultimate e Premium Edition para os estados que não exigem certificação PAF.)

## PDV sensível ao toque.

Para inserir os produtos no PDV, clique nas imagens do lado esquerdo pelo toque ou selecione pelo mouse. Esses produtos constarão na tela ao lado.

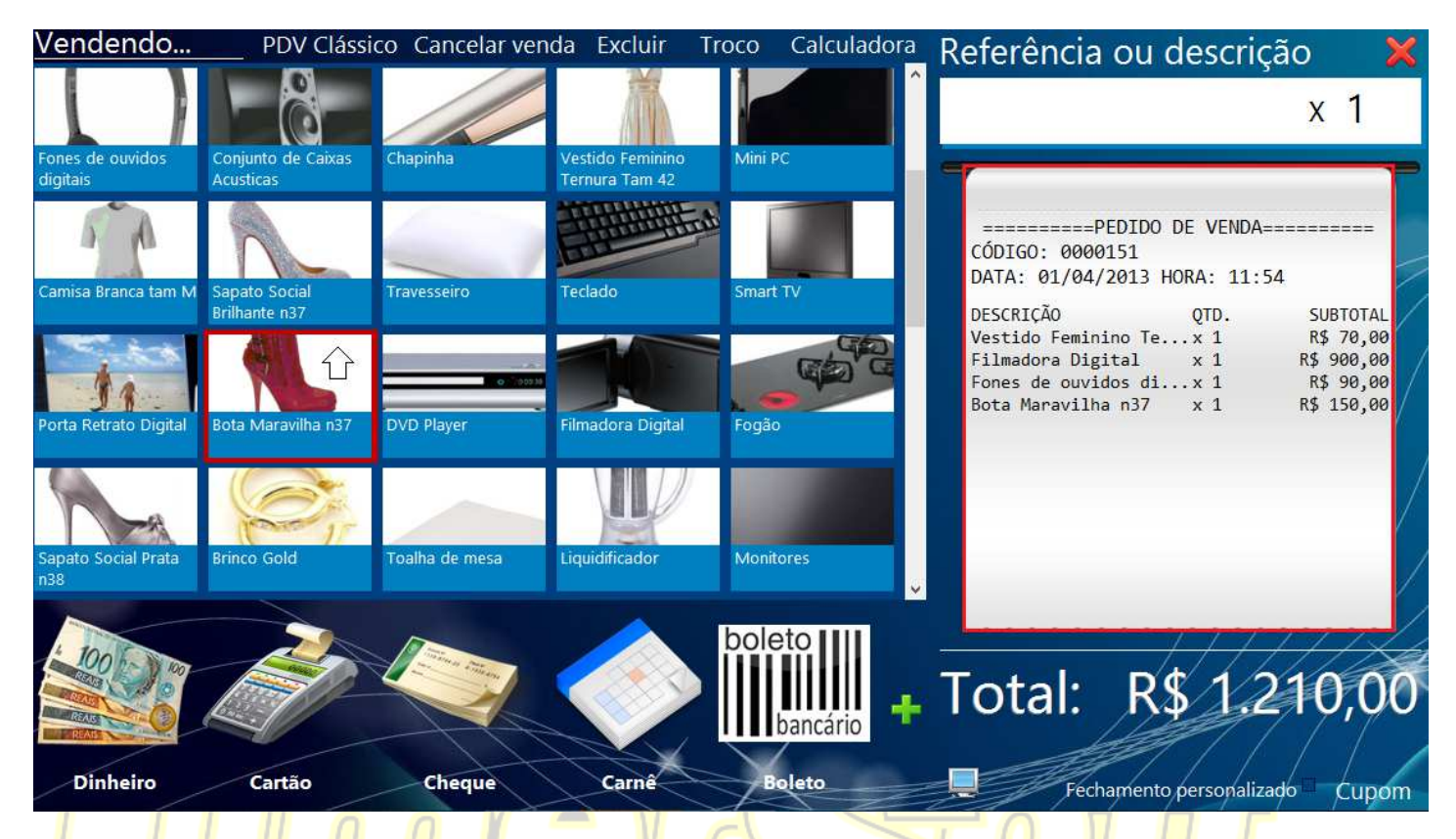

Você poderá inserir o programa pela referência ou descrição, para isso, digite sobre o campo grifado na imagem abaixo + a tecla Enter.

| Vendendo          | PDV Clássi         | co Cancelar ven | da Excluir T       | roco Calculadora          | Referência ou descriçã                                                      | io 🗘 🗙                               |
|-------------------|--------------------|-----------------|--------------------|---------------------------|-----------------------------------------------------------------------------|--------------------------------------|
|                   |                    |                 |                    |                           | 0003                                                                        | x 1                                  |
| Microondas        | Modem              | Netbook         | Telefone           | Edredon                   | -                                                                           |                                      |
| Brinco Silver     | Calça Jeans tam 44 | babyliss        | Relógio Folheado   | Camera Digital            | =======PEDIDO DE VENDA==<br>CÓDIGO: 0000151<br>DATA: 01/04/2013 HORA: 11:54 |                                      |
|                   |                    | ~~~2            | (CS)               |                           | DESCRIÇÃO QTD.<br>Vestido Feminino Tex 1<br>Filmadora Digital x 1           | SUBTOTAL<br>R\$ 70,00<br>R\$ 900,00  |
| Secador de Cabelo | Geladeira          | Colar Folheado  | Brinco Folheado    | Brinco Ouro               | Fones de ouvidos dix 1<br>Bota Maravilha n37 x 1<br>Brinco Ouro x 1         | R\$ 90,00<br>R\$ 150,00<br>R\$ 15,00 |
|                   | 9                  | Xo              |                    |                           |                                                                             |                                      |
| Blu ray           | Pen drive          | Рогта МРЗ       | Celular Smartphone | l ablets                  |                                                                             |                                      |
|                   | Ì                  |                 |                    | boleto IIII<br>bancário + | Total: R\$ 1.2                                                              | 25,00                                |
| Dinheiro          | Cartão             | Cheque          | Carnê              | Boleto                    |                                                                             | 6 Cupom                              |

3

Para inserir mais que uma quantidade, antes de inserir o produto, clique sobre a quantidade 1, como mostra no campo grifado da imagem abaixo, insira a quantidade desejada + a tecla Enter. Insira o produto pelo toque, referência ou descrição.

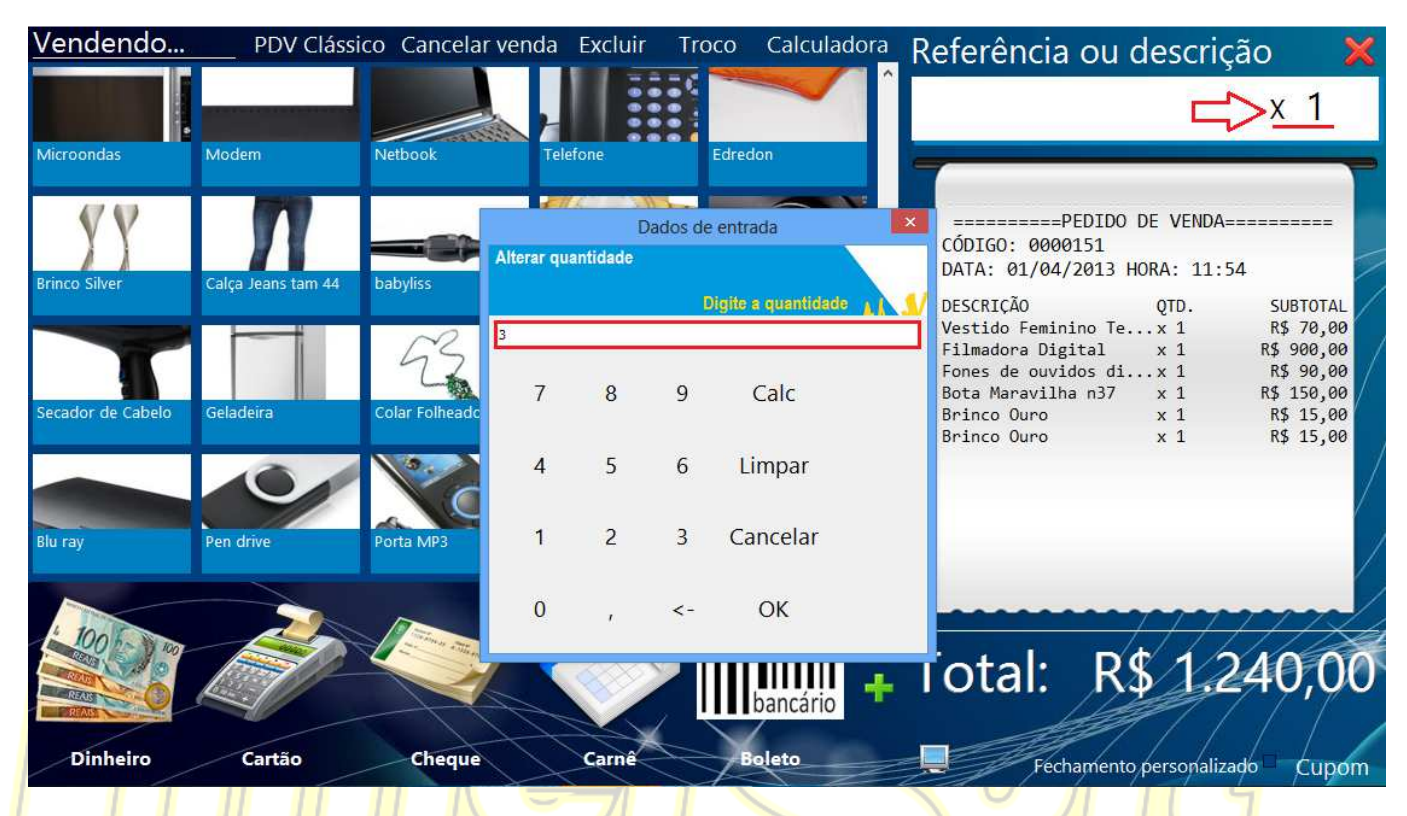

Na imagem abaixo consta a referência 0005 com quantidade de produtos igual a 03.

| Vendendo       | PDV Clássi        | co Cancelar ver    | nda Excluir 🗆  | Troco Calculador   | <sup>ra</sup> Referência ou descriç                                                                                                    | ão 🔀                                                                         |
|----------------|-------------------|--------------------|----------------|--------------------|----------------------------------------------------------------------------------------------------|------------------------------------------------------------------------------|
| Notebook       | Microondas        | Modem              | Netbook        | Telefone           | 0005                                                                                                    | <u>x 3</u>                                                                   |
| Edredon        | Brinco Silver     | Calça Jeans tam 44 | babyliss       | Relógio Folheado   | ========PEDIDO DE VENDA=<br>CÓDIGO: 0000151<br>DATA: 01/04/2013 HORA: 11:5<br>DESCRIÇÃO QTD.                                              | 4<br>SUBTOTAL                                                                |
| Camera Digital | Secador de Cabelo | Geladeira          | Colar Folheado | Brinco Folheado    | Vestido Feminino Tex 1<br>Filmadora Digital x 1<br>Fones de ouvidos dix 1<br>Bota Maravilha n37 x 1<br>Brinco Ouro x 1<br>Brinco Ouro x 1 | R\$ 70,00<br>R\$ 900,00<br>R\$ 90,00<br>R\$ 150,00<br>R\$ 15,00<br>R\$ 15,00 |
| Brinco Ouro    | Blu ray           | Pen drive          | Porta MP3      | Celular Smartphone | Brinco Ouro x 3                                                                                                    | R\$ 45,00                                                                    |
|                | Ì                 |                    |                | boleto<br>bancário | Total: R\$ 1.2                                                                                                    | 85,00                                                                        |
| Dinheiro       | Cartão            | Cheque             | Carnê          | Boleto             | Fechamento personaliza                                                                                                    | do□ Cupom                                                                    |

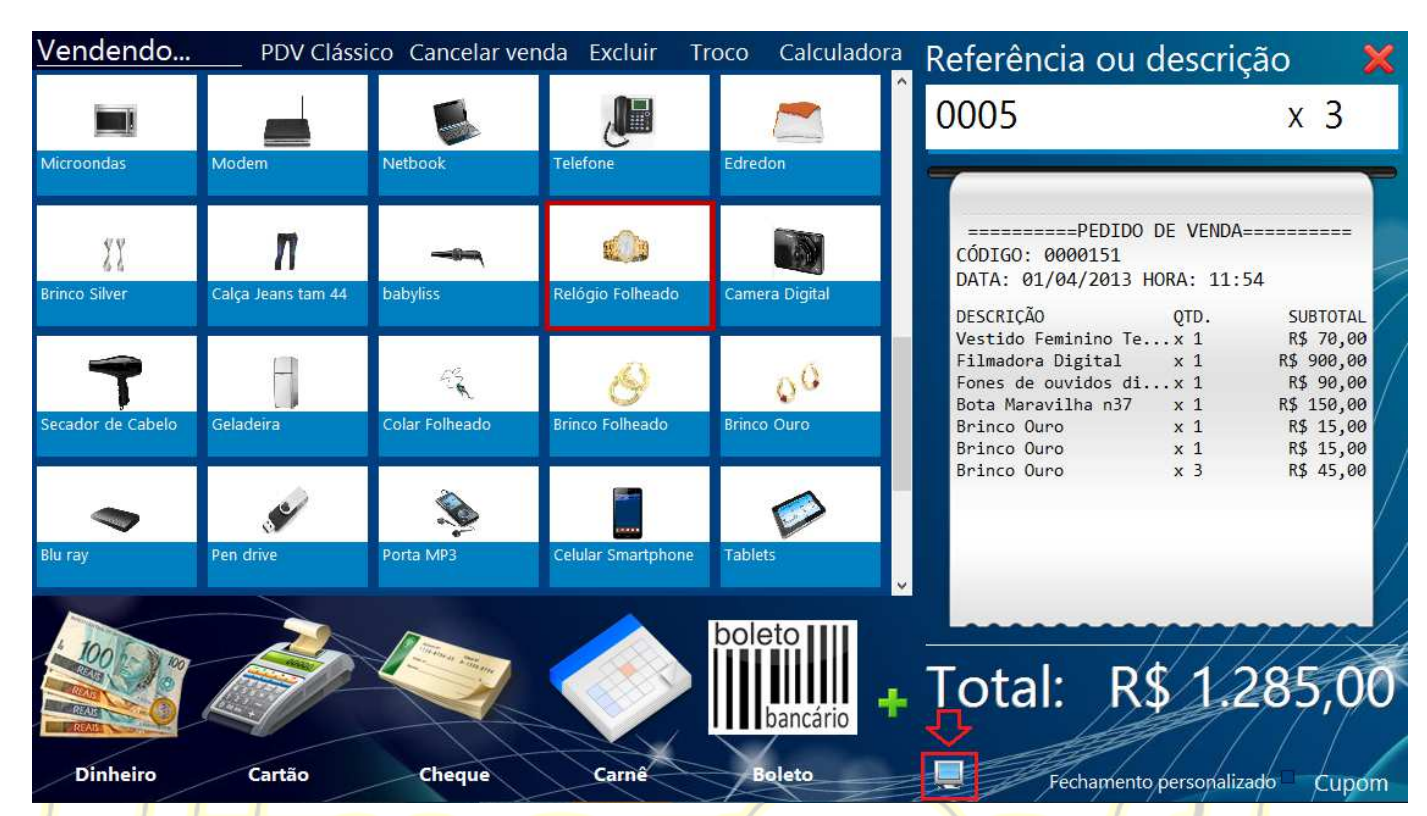

Para diminuir o tamanho das imagens no PDV, clique sobre o símbolo no rodapé da tela grifado na imagem abaixo:

Concluído o pedido, clique na condição de pagamento no rodapé da tela, previamente cadastrado e o pedido será automaticamente finalizado.

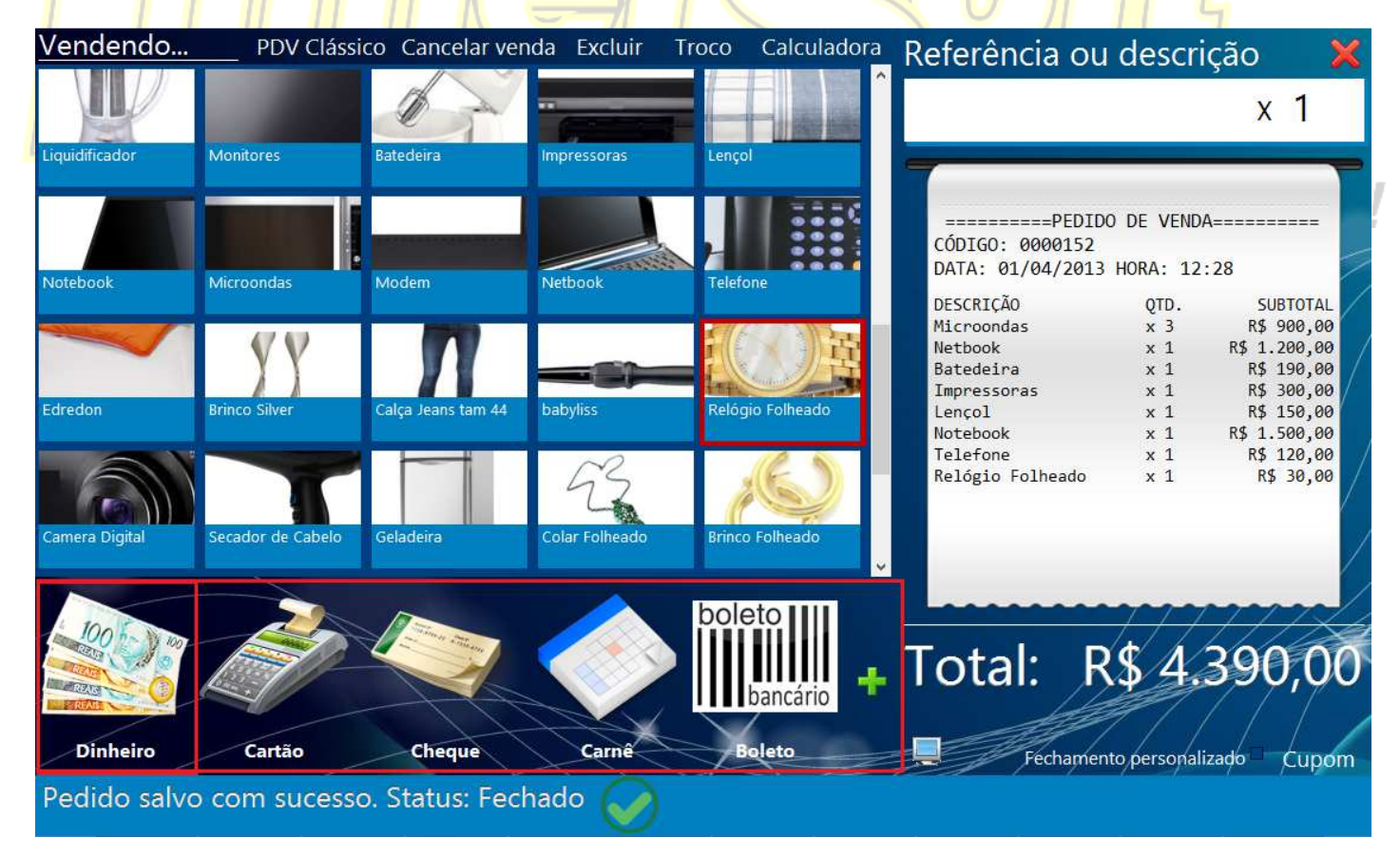

Após aparecer a mensagem pedido salvo com sucesso. Status: Fechado. O PDV estará pronto para iniciar um próximo pedido automaticamente.

## PDV sensível ao toque.

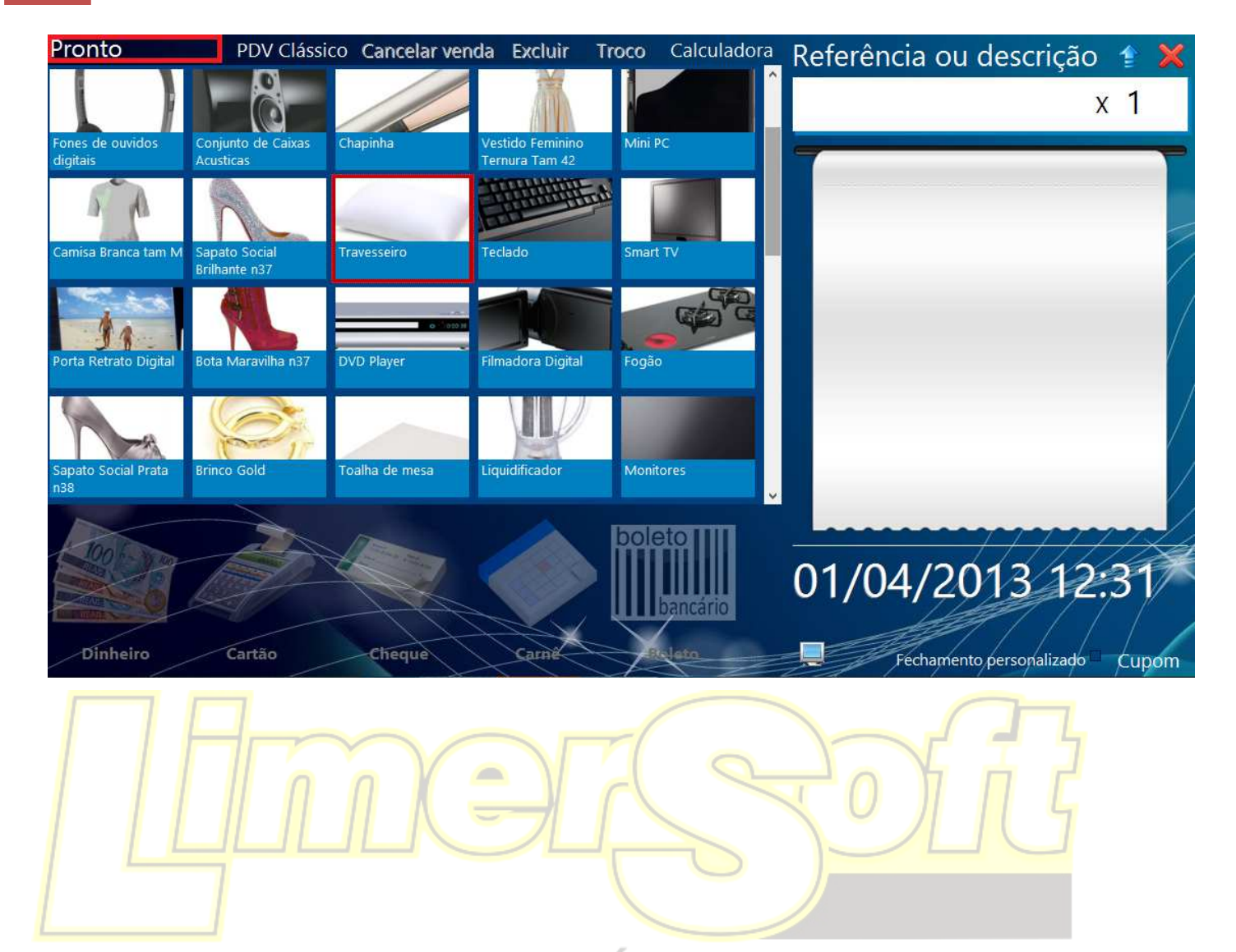

## É muito mais Software!